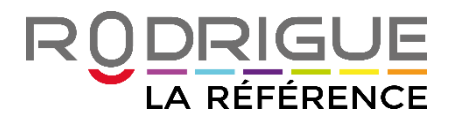

# **CONTROLE D'ACCES ACS2 RODRIGUE**

# PARAMETRAGE ET MODE D'EMPLOI **DES APPLICATIONS RODRIGUE**

# LIEES AU CONTROLE D'ACCES

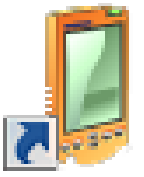

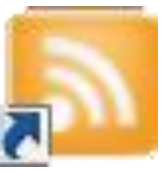

RodCPTServer

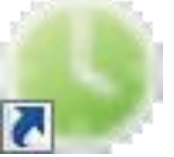

RodAccessV2

RodComptage

V1.0.0-18/03/2016

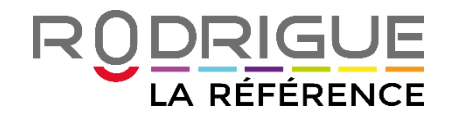

#### **AVERTISSEMENT**

Ce document est la propriété exclusive de Rodrigue. Toute reproduction intégrale ou partielle, toute utilisation par des tiers, ou toute communication à des tiers est interdite sans accord préalable de Rodrigue.

Si vous constatez une anomalie dans cette documentation, merci de nous le signaler par email à support@rodrigue.fr en décrivant l'erreur ou le problème aussi précisément que possible.

#### ASSISTANCE

Pour tout renseignement ou assistance à l'installation et à l'utilisation de nos produits, notre équipe support reste à disposition du lundi au vendredi de 9h à 19h :

- Par mail support@rodrigue.fr
- Par téléphone +33 1 39 32 77 88

Veuillez également consulter notre site web www.rodrigue-solutions.com

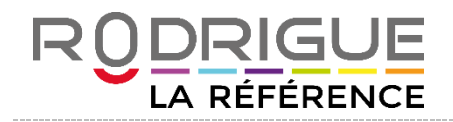

#### **CONTROLE D'ACCES : DEFINITION**

Le contrôle d'accès électronique permet une lecture optique de tous les billets quelle que soit leur origine à condition qu'ils soient munis d'un code-barres.

Ces billets sont contrôlés optiquement à l'entrée du lieu par un système unique nommé **ACS2** (RODRIGUE ACCESS CONTROL SYSTEM) totalement intégré au logiciel de billetterie RODRIGUE OPEN.

Ce système de contrôle d'accès optique est composé de lecteurs mobiles (lecteurs optiques sans fil fonctionnant en wifi), appelés « Cipherlabs ». Ils peuvent fonctionner en parallèle sur plusieurs points de contrôle si besoin, et permettent de contrôler :

- Les billets thermiques émis par le logiciel RODRIGUE OPEN
- Les billets imprimés à domicile vendus via THEMIS
- Les billets vendus par la FNAC, TICKETNET et DIGITICK (qu'ils soient thermiques ou imprimés à domicile) à condition que les ventes réalisées par ces réseaux aient été réintégrées dans Rodrigue Open par l'intermédiaire des interfaces correspondantes affichées sur la page d'accueil du logiciel de Billetterie Rodrigue
- Les billets vendus par d'autres billetteries tiers (sous certaines conditions)

#### **CONTROLE D'ACCES : QUELS AVANTAGES ?**

- Une centralisation des données informatiques en temps réel dans la base de données billetterie
- Une gestion du lieu en temps réel : comptage des entrées et connaissance immédiate du nombre de personnes présentes en salle
- Une meilleure connaissance du comportement des spectateurs, pour une meilleure gestion des flux

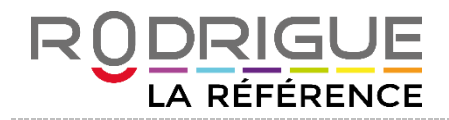

#### MATERIEL INDISPENSABLE

- Un poste dédié au contrôle d'accès sur lequel l'application ROD CPT SERVER doit être toujours lancée
- Un « pont » WIFI : en sachant que la borne WIFI est toujours placée en hauteur, au plus près de chaque point de contrôle
- > Des lecteurs mobiles (CIPHERLAB) chargés sur leur socle

#### **MODE DE FONCTIONNEMENT**

Le contrôle d'accès repose sur le principe suivant :

- Lecture optique du code barre avec le Cipherlab
- Transmission de ce code barre via le WIFI au poste de contrôle
- Transmission des données du poste de contrôle au logiciel de billetterie et vérification de la validité du billet

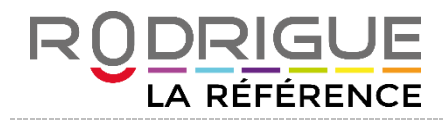

#### PRESENTATION DES APPLICATIONS RODRIGUE LIEES AU CONTROLE D'ACCES

Trois programmes existent et conditionnent le bon fonctionnement du contrôle d'accès :

Rod Access V2 : permet de paramétrer les Cipherlabs, les points de contrôle, les règles de validité

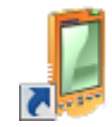

Rod CPT Server : permet aux Cipherlabs de se connecter au WIFI et de dialoguer avec le logiciel de billetterie

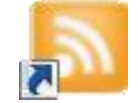

**Rod Comptage** : permet d'afficher le compteur d'entrées

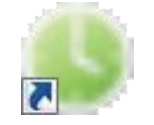

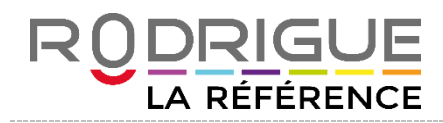

#### MISE EN PLACE DES CODE-BARRES SUR LES MAQUETTES DE BILLETS

Vos maquettes de billet (dans *Rodrigue > Gutenberg*) doivent impérativement contenir un code-barres.

Le support Rodrigue vous assiste pour mettre à jour vos maquettes de billets si cela n'est pas déjà fait.

Il est fortement conseillé pour optimiser la lecture optique du billet d'insérer 2 codes-barres sur les billets. Un vertical sur le talon, juste sous la marque noire, et un horizontal, plus large sur la partie principale du billet en bas à droite.

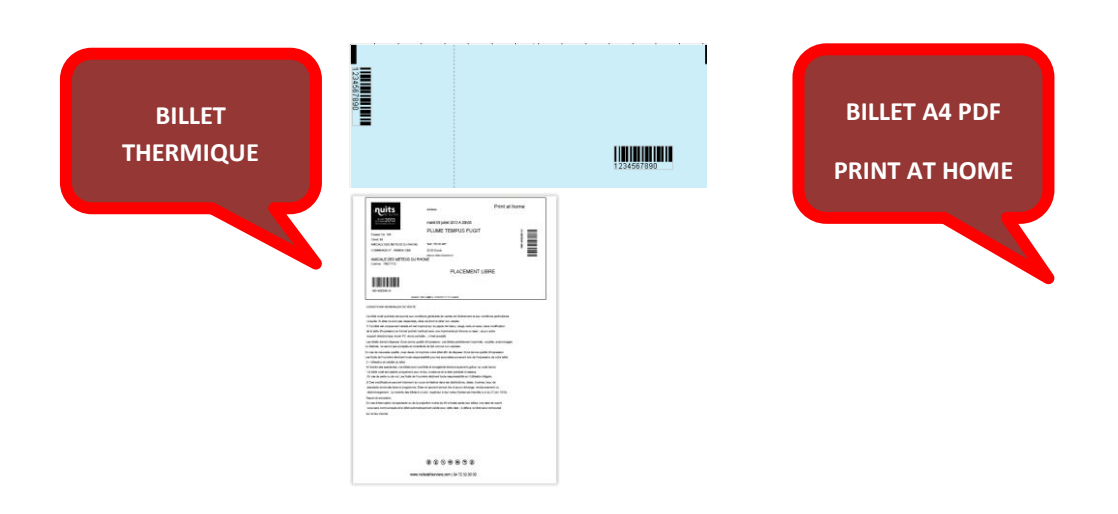

Pour les billets dont la commercialisation est confiée à des distributeurs (FNAC/TICKETNET/DIGITICK), vous devez demander aux gestionnaires d'insérer des codes-barres respectant les prérequis suivants :

| FNAC      | Longueur 14 caractères avec entête 99 et code 128  |
|-----------|----------------------------------------------------|
| TICKETNET | Longueur 14 caractères avec entête 02 et code 128  |
| DIGITICK  | Longueur 11 caractères avec entête 15 et code 128. |

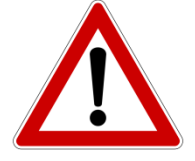

Nous vous recommandons de demander un BAT à vos gestionnaires et de le transférer à <u>support@rodrigue.fr</u> afin de vérifier la validité des codes-barres.

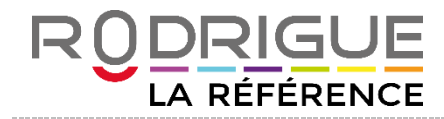

#### PARAMETRAGE A EFFECTUER DANS ROD ACCESS V2

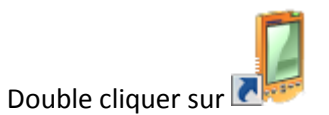

#### Cliquer sur Paramétrage

| Contrôle d'accés |                          |                             |                        | _ 🗆 X |
|------------------|--------------------------|-----------------------------|------------------------|-------|
|                  | Rodrigue contrôle        | d'accès                     | 21.0                   |       |
|                  |                          |                             | 2.1.2                  |       |
| >> Paramétrage   | >> Configuration séances | <b>  &gt;&gt;</b> Activitée | >> Intégration offline |       |
|                  |                          |                             |                        |       |
|                  |                          |                             |                        |       |
|                  |                          |                             |                        |       |

#### 1) Aller dans la rubrique *Espaces*

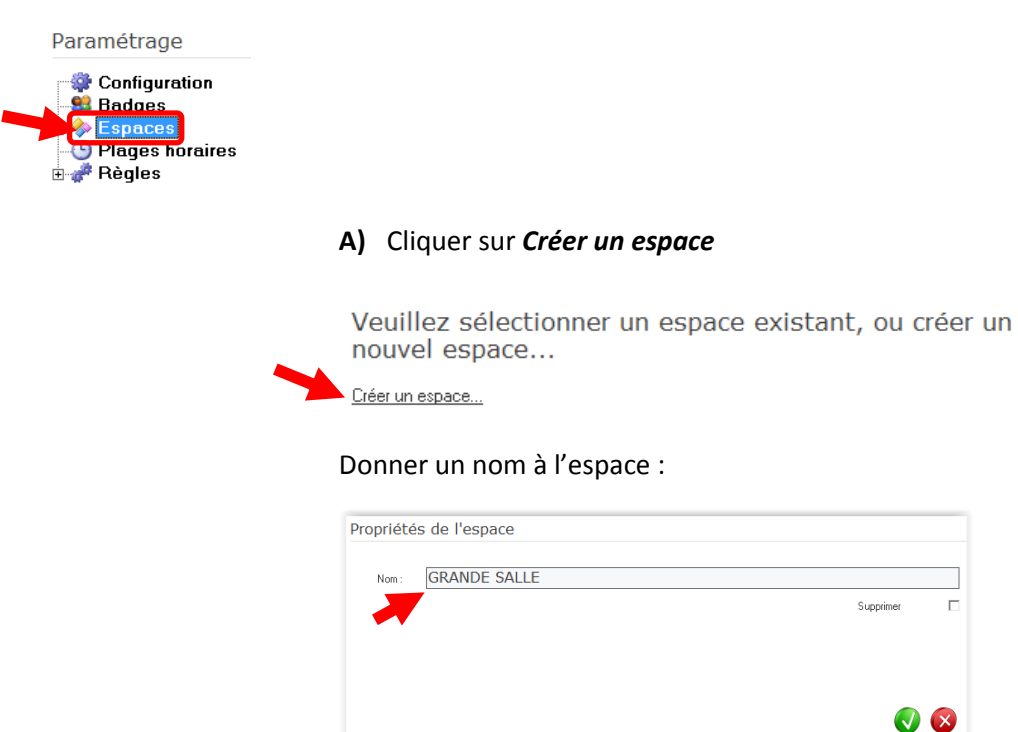

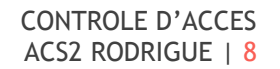

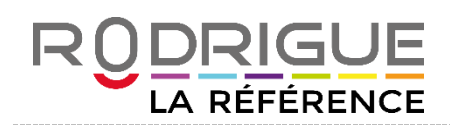

B) Créer les points de contrôle affiliés au site

(par exemple 2 entrées distinctes : entrée public et entrée invitations)

#### Cliquer sur Créer un nouveau point de contrôle

| ités de l'espace                   |                                                                              |
|------------------------------------|------------------------------------------------------------------------------|
| GRANDE SALLE                       |                                                                              |
|                                    | Supprimer 🗌                                                                  |
| Créer un nouveau point de contrôle |                                                                              |
|                                    |                                                                              |
|                                    | <b>()</b>                                                                    |
|                                    | tés de l'espace<br>GRANDE SALLE<br><u>Créer un nouveau point de contrôle</u> |

Donner un nom au point de contrôle

| Propriétés du point de contrôle<br>GRANDE SALLE                             |           |  |
|-----------------------------------------------------------------------------|-----------|--|
| Nom: ENTREE PRINCIPALE                                                      | Supprimer |  |
| - Scanners du point de contrôle:<br>Ajouter un scanner Supprimer un scanner |           |  |

**C)** Ajouter un scanner dans le point de contrôle

Cliquer sur *Ajouter un scanner* et cocher les scanners correspondants

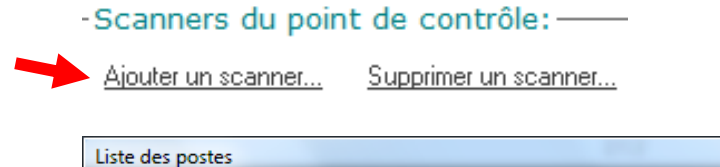

| N* | Nom                       | Type de contrôle   | Point de cor |
|----|---------------------------|--------------------|--------------|
|    | 192.168.98.39 (ET6001155) | Contrôle en entrée | PRINCIPAL    |
|    | 192.168.98.40 (DQ2500379) | Contrôle en entrée | PRINCIPAL    |
|    |                           |                    |              |
|    |                           |                    |              |

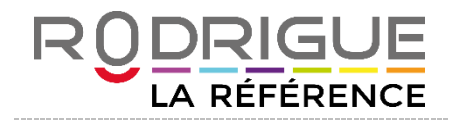

2) Aller dans la rubrique *Règles* 

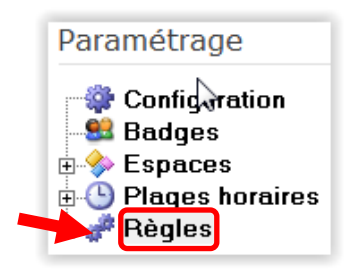

#### A) Cliquer sur Créer un modèle de règle

Une règle doit être créée pour chaque point de contrôle. Il faut de préférence la nommer de la même façon que le point de contrôle auquel elle va se rattacher.

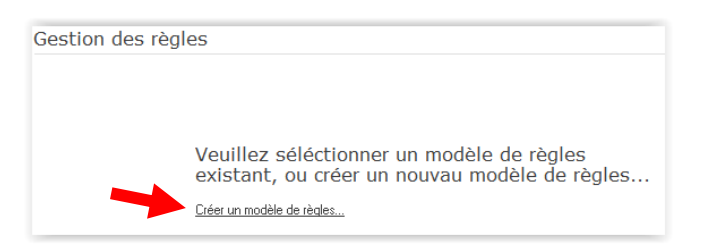

#### Donner un nom à la règle :

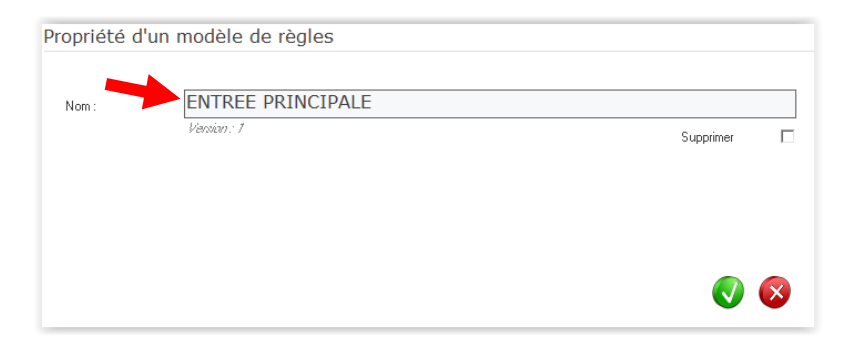

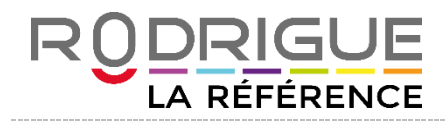

## B) Cliquer sur *Créer une règle*

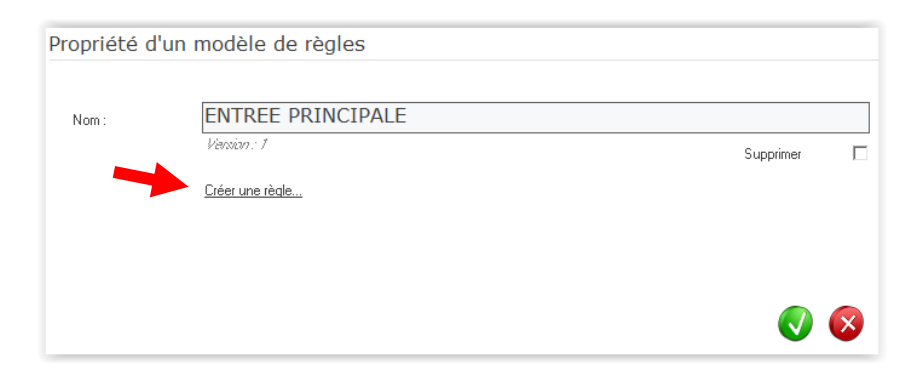

Donner un nom à la règle et indiquer la durée de validité :

| Propriétés de la règle                                                                                                    |                                                                                                    |                                                                                   |
|----------------------------------------------------------------------------------------------------|----------------------------------------------------------------------------------------------------|-----------------------------------------------------------------------------------|
| ENTREE PRINCIPALE                                                                                                    |                                                                                                    |                                                                                   |
| ENTREE PRINCIPALE<br>Nom : PRINCIPALE<br>Priorité : 1<br>Validité du titre:<br>Nombre de scan max : 1<br>Delai entre 2 scan : 1<br>Durée de validité aprés 1 er passage : 1<br>Jours •<br>Critères de la règle:<br><u>Ajouter un critère</u> | Supprimer          Validité de la règle:         Intervale de date fixe         Déterminé en fonction de la date et heure de la séance         Validité :       60         30       minutes avant le début de la séance | Ci-contre les paramètres de<br>validité par défaut,<br>modifiables si nécessaire. |
| Sel Critere Libelle                                                                                                    |                                                                                                    |                                                                                   |
|                                                                                                    |                                                                                                    |                                                                                   |
|                                                                                                    |                                                                                                    |                                                                                   |
|                                                                                                    |                                                                                                    |                                                                                   |
|                                                                                                    |                                                                                                    |                                                                                   |
|                                                                                                    |                                                                                                    |                                                                                   |
|                                                                                                    | 0 😣                                                                                                    |                                                                                   |

### Cliquer sur Ajouter un critère

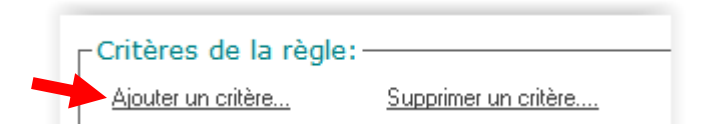

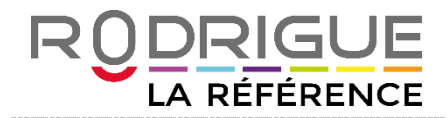

Cliquer sur *Point de contrôle* et sélectionner le point de contrôle associé à la règle

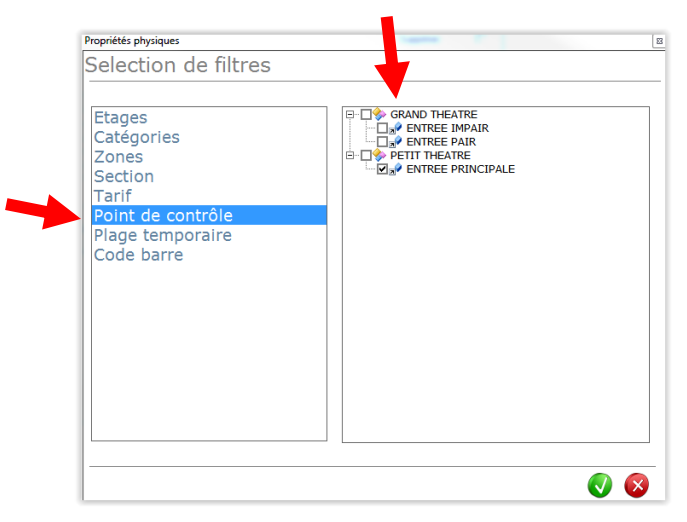

# Cliquer sur l'onglet Configuration des séances

| Contrôle d'accés |     |                          |                             |                        | _ 🗆 X |
|------------------|-----|--------------------------|-----------------------------|------------------------|-------|
|                  | Roa | lrigue contrô            | le d'accès                  | 2.1.2                  |       |
| >> Paramétrage   |     | >> Configuration séances | <b>  &gt;&gt;</b> Activitée | >> Intégration offline |       |
|                  |     |                          |                             |                        |       |
|                  |     |                          |                             |                        |       |
|                  |     |                          |                             |                        |       |
|                  |     |                          |                             |                        |       |
|                  |     |                          |                             |                        |       |

Il s'agit ici d'**appliquer une règle de contrôle d'accès sur chaque séance**. Cette étape est incontournable, en cas d'oubli les douchettes ne pourront pas détecter les code-barres.

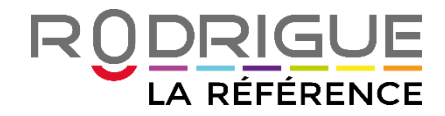

Le menu propose toutes les manifestations créées dans RODRIGUE.

| Ro                                                                                                    | drigue contrôle                                                                                                    | d'accès                     | 2.1.2          |         |
|----------------------------------------------------------------------------------------------------|----------------------------------------------------------------------------------------------------|-----------------------------|----------------|---------|
| >> Paramétrage                                                                                                    | >> Configuration séances                                                                                                    | <b>  &gt;&gt;</b> Activitée | >> Intégration | offline |
| Manifestations                                                                                                    | (                                                                                                    | 3                           |                |         |
| AUTRES     LES MARCHA     LES MARCHA     LES MARCHA     LES THEATRE ANT     O AU BOIS LACT     O COTURE DE     THEATRE COP     O ANTIGONE     O LA BELLE EPC     O LA BELLE EPC     O LA NUIT ET LE     O LE CID     O LE CID     O LE CID     O LE CID     O LES FOURBEI     THEATRE GRA     O ANDROMEDE     O ANDROMEDE     O ANDROMEDE     O BERENICE     O BERENICE     O DISCOURS DE     O EPITAPHE | NDS<br><b>IOUE 18/19</b><br>TE<br>L'AMOUR<br><b>INEILLE</b><br>DOUE<br>E MOMENT<br>MAGINAIRE<br>RIES DE SCAPIN<br><b>INDE SALLE 15/16</b><br>AL DU CAMBODGE<br>E LA TRAGEDIE | E                           |                |         |

Sélectionner un spectacle à la fois, cocher la ou les séances, indiquer le modèle de règle à appliquer, et valider

|                 | I Date I Mode    |
|-----------------|------------------|
| LA BELLE EPOQUE | 01/01/2020 20:00 |
| LA BELLE EPOQUE | 02/01/2020 20:00 |
|                 |                  |
|                 |                  |
|                 |                  |
|                 |                  |
|                 |                  |
|                 |                  |
|                 |                  |
|                 |                  |
|                 |                  |
|                 |                  |
|                 |                  |
|                 |                  |
|                 |                  |
|                 |                  |
|                 |                  |
|                 |                  |
|                 |                  |
|                 |                  |
|                 |                  |
|                 |                  |
|                 |                  |
|                 |                  |
|                 |                  |
|                 |                  |
|                 |                  |

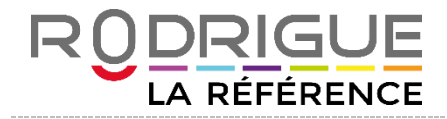

#### Cliquer sur Aplliquer modèle pour sauvegarder

|                     | 8                                                                     |
|---------------------|-----------------------------------------------------------------------|
| odèle               |                                                                       |
| ENTREE PRINCIPALE 2 |                                                                       |
|                     |                                                                       |
|                     |                                                                       |
|                     |                                                                       |
| Appliquer modéle    |                                                                       |
| Seance en cours     |                                                                       |
|                     |                                                                       |
|                     |                                                                       |
|                     | Inodèle<br>ENTREE PRINCIPALE 2<br>Appliquer modéle<br>Seance en cours |

Cette manipulation est à effectuer spectacle par spectacle.

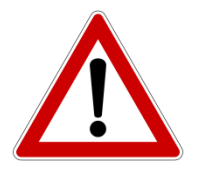

ATTENTION TRES IMPORTANT : si vous modifiez une règle, ou si vous changez la date d'un spectacle, il faut absolument réappliquer la règle sur les séances ayant subi des modifications. Egalement sur toutes les nouvelles séances qui seraient créées et rajoutées en cours d'année.

Nous vous recommandons de créer une règle dite « BIP SECOURS LENDEMAIN » (1 minute avant – 8000 minutes après).

En cas d'impossibilité de scanner un code-barres ou d'utiliser les cipherlabs à l'entrée de la salle avant un spectacle, il faudrait garder les souches de chaque billet.

Ainsi, vous pourriez ensuite scanner tous les codes-barres le jour suivant.

En appliquant cette « règle de secours » sur la séance de la veille qui n'aurait pu faire l'objet d'un contrôle des billets, vous pourriez intégrer tous les codes-barres et mettre à jour vos données informatiques sur le plan de salle Rodrigue.

#### Le 3<sup>ème</sup> onglet *Activités* permet de visionner ce qui se passe en temps réel (billets refusés ou acceptés).

| Rodrig                       | jue c        | contrôle   | d'accès     |     |                |         |          |        |         |         |
|------------------------------|--------------|------------|-------------|-----|----------------|---------|----------|--------|---------|---------|
|                              |              |            |             |     | 2.1.2          |         |          |        |         |         |
| >> Paramétrage  >> C         | Configuratio | on séances | >> Activité |     | >> Intégration | offline |          |        |         |         |
| Activité                     | 8            | Activite   | é en cour   | s   |                |         |          |        |         |         |
| jeudi 28 mars 20<br>22:37:27 | )13          | N° date    | Ma          | nif |                | Séance  | N*Billet | Status | Machine | Message |
| (1)<br>C Mode test           |              |            |             |     |                |         |          |        |         |         |

Il comporte également un **mode test** qui permet de vérifier que le contrôle d'accès fonctionne correctement.

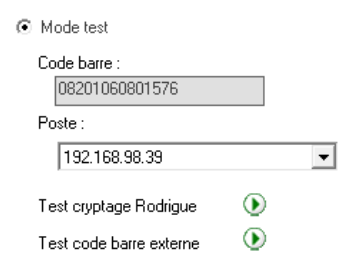

Il suffit de saisir le n° de code barre figurant sur le billet (*Test cryptage Rodrigue* pour les billets thermiques Rodrigue et *Test code barre externe* pour tous les billets émis par les revendeurs Fnac, Ticketnet, etc...)

L'avantage c'est de pouvoir tester un vrai billet sans qu'il ne soit définitivement considéré comme « scanné ».

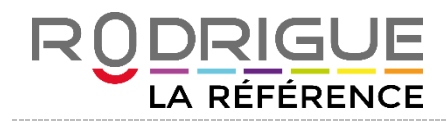

### PRESENTATION DE L'APPLICATION ROD COMPTAGE

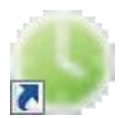

Dès lors que cette application est lancée, elle prend par défaut la prochaine séance à venir.

Cet utilitaire permet de compter/décompter et visualiser le nombre de billets émis, le nombre de spectateurs entrés, et surtout d'évaluer le nombre de spectateurs encore à venir.

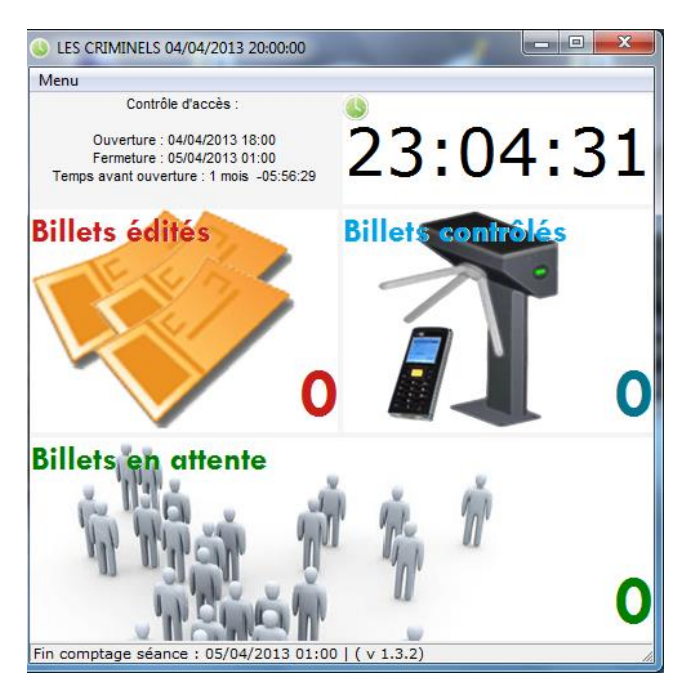

#### Aller dans Menu

Cocher *Toujours afficher les titres* permet de savoir à quoi correspondent les chiffres : billets édités, contrôlés, en attente.

Cliquer sur *choix séance* et saisir un intervalle de date pour afficher d'autres séances à venir. Par exemple, dans les lieux où il y a plusieurs spectacles en même temps.

| S LES CRIMINELS 04/04/2013 20:00:00 |                                                                                                    |  |  |  |  |  |  |
|-------------------------------------|----------------------------------------------------------------------------------------------------|--|--|--|--|--|--|
| Menu                                |                                                                                                    |  |  |  |  |  |  |
| Date début : 04/04/2013             | jeudi - 04/04/2013 20:00 LES CRIMINELS<br>vendredi - 05/04/2013 20:00 LES CRIMINELS                                                                                                    |  |  |  |  |  |  |
| Date fin : 18/04/2013               | vendredi - 05/04/2013 21:00 STEPHAN EICHER<br>samedi - 06/04/2013 20:00 LES CRIMINELS<br>samedi - 06/04/2013 21:00 ERNESTO "TITO" PUENTES BIG B/<br>dimanche - 07/04/2013 16:00 LES CRIMINELS<br>mardi - 09/04/2013 20:00 LES CRIMINELS<br>mercredi - 10/04/2013 20:00 LES CRIMINELS<br>jeudi - 11/04/2013 19:00 LES CRIMINELS<br>vendredi - 12/04/2013 20:00 LES CRIMINELS<br>samedi - 13/04/2013 21:00 ANGELIQUE IONATOS |  |  |  |  |  |  |

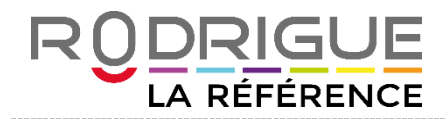

**ROD CPT SERVER** 

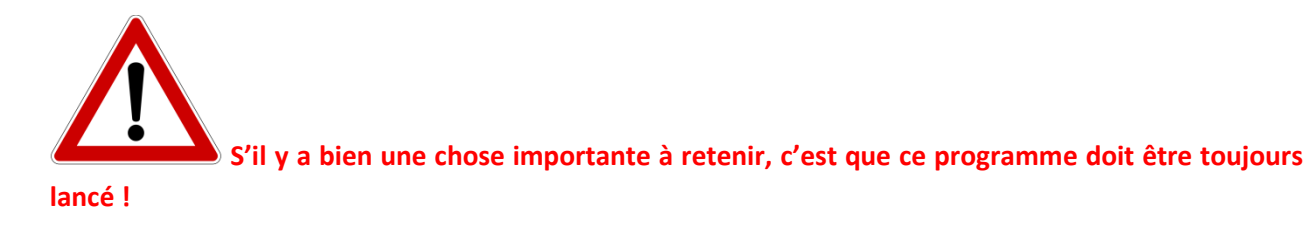

Il est installé sur un poste dédié au contrôle d'accès et **doit être obligatoirement lancé en permanence** car <u>c'est lui qui permet au contrôle d'accès de fonctionner</u>.

Il permet aux Cipherlabs de se connecter via une borne wifi. Celle-ci se trouve près du point de contrôle, en hauteur.

Il permet également de paramétrer les messages qui s'affichent sur les douchettes.

NB : Après avoir effectué une entrée de salle avec contrôle d'accès, vous pouvez éteindre le poste. Mais il ne faut pas oublier de le rallumer le lendemain, ainsi que de cliquer sur l'icône RodCPTServer pour relancer le programme, et ce afin de procéder au contrôle suivant.

Dans le cas contraire, les douchettes ne pourront pas se connecter : un message « WAIT TO CONNECT » apparaîtra sur l'écran du Cipher. Cela veut dire que le programme ROD CPT SERVER n'est pas lancé !

Il se peut aussi que ce message apparaisse si l'on est trop éloigné de la borne wifi.

Pour déterminer si le Cipher est hors de portée de la borne WiFi, regardez le logo symbolisant la qualité

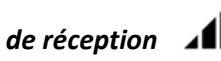

Un minimum de 2 barres est nécessaire pour assurer la fluidité de la communication.

En résumé : cette application conditionne réellement le bon fonctionnement du contrôle d'accès !

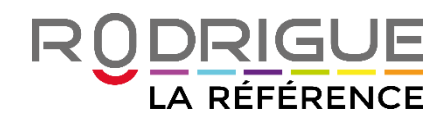

| RodCPTServerV2 (Version 2.1.1) |                      | Ant                   |         |
|--------------------------------|----------------------|-----------------------|---------|
|                                |                      | Personnaliser Journal | Quitter |
| Serveur : 127.0.0.1\Base_Flo   | rian                 |                       |         |
| CPT connectés :                | Billets controllés : |                       |         |
|                                |                      |                       |         |

Cliquer sur *Journal* : cette fonction permet de voir les traces > c'est-à-dire que l'on peut consulter tout l'historique lié à l'activité du contrôle d'accès

L'option **Personnaliser** permet de personnaliser les messages qui apparaissent sur les douchettes toutefois nous vous déconseillons de le faire sans l'accord du support Rodrigue.

|    |                                 | ersonnalisation des messages    |   |  |  |  |  |  |
|----|---------------------------------|---------------------------------|---|--|--|--|--|--|
| N° | CPT 8071 (24 caractère maximum) | CPT 8230 (40 caractère maximum) | * |  |  |  |  |  |
| )  | PROBLEME SERVEUR                | PROBLEME SERVEUR                |   |  |  |  |  |  |
| L  | SEANCE MASQUEE                  | SEANCE MASQUEE                  |   |  |  |  |  |  |
| 2  | SEANCE ANNULEE                  | SEANCE ANNULEE                  |   |  |  |  |  |  |
| 3  | SEANCE VERROUILLEE              | SEANCE VERROUILLEE              |   |  |  |  |  |  |
| 1  | SEANCE CLOTUREE                 | SEANCE CLOTUREE                 |   |  |  |  |  |  |
| 5  | MAUVAISE DATE SEANCE            | MAUVAISE DATE SEANCE            |   |  |  |  |  |  |
| ;  | BILLET ANNULE                   | BILLET ANNULE                   | = |  |  |  |  |  |
| ,  | BILLET DUPLI OU REVENDU         | BILLET DUPLI OU REVENDU         |   |  |  |  |  |  |
| }  | PAS MODELE DE PARAMETRE         | PAS MODELE DE PARAMETRE         |   |  |  |  |  |  |
| )  | MAUVAISE SALLE                  | MAUVAISE SALLE                  |   |  |  |  |  |  |
| .0 | MAUVAIS ELEMENT CONTROLE        | MAUVAIS ELEMENT CONTROLE        |   |  |  |  |  |  |
| 1  | MAUVAIS POINT ACCES             | MAUVAIS POINT ACCES             |   |  |  |  |  |  |
| 2  | BILLET DEJA PASSE               | BILLET DEJA PASSE               |   |  |  |  |  |  |
| 3  | POSTE ABSENT                    | POSTE ABSENT                    |   |  |  |  |  |  |
| .4 | BILLET NON TROUVE               | BILLET NON TROUVE               |   |  |  |  |  |  |
| .5 | MAUVAISE STRUCTURE              | MAUVAISE STRUCTURE              | ÷ |  |  |  |  |  |
| •  |                                 | • III                           |   |  |  |  |  |  |

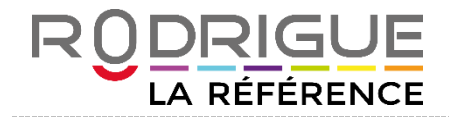

En cas de litige lors du contrôle d'accès, il est possible de contrôler la validité du titre dans Rodrigue :

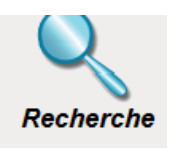

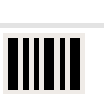

Clic sur code barre > **Recherche des événements du contrôle d'accès** 

Saisir le numéro du billet + sélectionner le type de billet

*Billets importés* : ce sont des listes billets producteurs dont on a importé les informations

| Recherche d'évenements sur le contrôle d'accès: |                                                                                                    |
|-------------------------------------------------|----------------------------------------------------------------------------------------------------|
| Numéro de billet:                               | Type de billet à rechercher<br>Billets Rodrigue<br>Billets Interfaces<br>Billets importés<br>Non trouvés par le contrôle d'accès |
|                                                 |                                                                                                    |
|                                                 |                                                                                                    |
|                                                 | Abandon                                                                                                    |

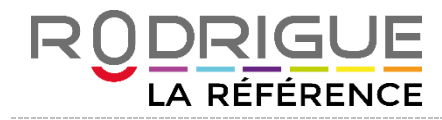

#### **RETROUVER LES INFORMATIONS RODRIGUE LIEES AU CONTROLE D'ACCES**

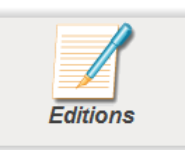

- Dans le menu

Synthèse sur entrées scannées au contrôle d'accès

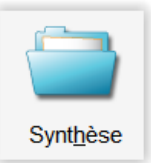

Possibilité de sortir une synthèse des entrées avec l'option « scannées au contrôle d'accès »

| Synthèse : |                   |                    |
|------------|-------------------|--------------------|
| Devise:    | Etat des Entrées: |                    |
|            | Réservées         |                    |
| F €        | Payées            | Scannées au        |
|            | Editées           | Z controle d dcces |

Etat paramétrable, option calcul sur places scannées au contrôle d'accès

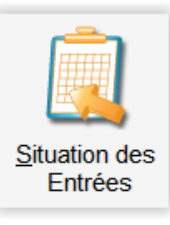

Dans la situation des entrées, rubrique « accès au paramétrage des états »

| • Etats P | aramétrables                   |   |
|-----------|--------------------------------|---|
|           |                                | - |
|           | Accés au paramètrage des états |   |

Possibilité de créer un état paramétrable avec un calcul sur l'état des places scannées au contrôle d'accès

| Colonne 2<br>Libellé entête :<br>Justification :                                                                                   | E 書 ■ Options : <b>G</b> I Taille : 0                                                                                                    |
|----------------------------------------------------------------------------------------------------|----------------------------------------------------------------------------------------------------|
| Contenu :<br>Justification:                                                                                                    | Calcul sur places<br>≣ ≣ ≣ Options: <b>G</b> <i>I</i> Toille: 0                                                                                  |
| Largeur colonne :                                                                                                    | 1.66 Cm 1000 Twips Duriquement Colonne de Stockage                                                                                               |
| Etat des places :<br>Réservées<br>Payées<br>Editées                                                                                | Sélection par Tarifs : <ul> <li>Format en sortie :</li> <li>Nombre de place(s)</li> <li>Montant</li> <li>Nombre de place(s) / montant</li> </ul> |
| <ul> <li>□ Options</li> <li>□ Options payées</li> <li>□ Options éditées</li> <li>Contrôle d'accès :</li> <li>☑ Scannées</li> </ul> |                                                                                                    |

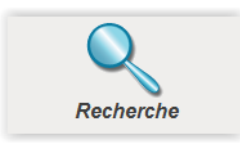

JE

RÉFÉRENCE

- Dans le module

En consultant l'historique d'une commande

| Consultation |  |
|--------------|--|
| Dossier      |  |

Il existe une rubrique détaillée pour afficher un compte-rendu d'activité du contrôle d'accès, avec pour informations :

- La date et l'heure du scan
- l'adresse IP du Cipherlab qui a scanné

| Commande :                   | 8753   |      |               |          |            |       |                                 |            | DJAL le 26/01                        | 1/201 | 6 à 20: | 30 |
|------------------------------|--------|------|---------------|----------|------------|-------|---------------------------------|------------|--------------------------------------|-------|---------|----|
| Dossier :                    | 17     |      |               |          |            |       |                                 |            |                                      |       |         |    |
|                              |        |      |               |          |            |       | E                               | Etat actue | l du Dossier                         |       |         |    |
| Etat du dossier:             | Edité  | List | te des places | Historic | ue billets | Histo | . billets avec contrôle d'accès | ]          |                                      |       |         |    |
| Nombre de places:            | 3      |      | Etage         | Rang     | Siège      | Туре  | Date                            | N° Billet  | Contrôle d'accès                     |       |         |    |
| Montant Total:               | 27.00€ |      | GR IMPAIR     | J        | 23         | Е     | 17/09/2015 10:54:06             | 47914      | 26/01/2016 20:17:25 - 172.30.117.222 |       |         |    |
| Commentaire de la commande : |        |      | GR IMPAIR     | J        | 25         | E     | 17/09/2015 10:54:08             | 47915      | 26/01/2016 20:17:31 - 172.30.117.222 |       |         |    |
|                              |        |      | GR IMPAIR     | J        | 27         | Е     | 17/09/2015 10:54:10             | 47916      | 26/01/2016 20:17:48 - 172.30.117.222 | )     |         |    |

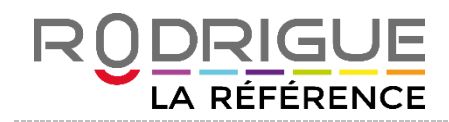

| - Dans le module                     | Recherche      |                   |                                       |
|--------------------------------------|----------------|-------------------|---------------------------------------|
| Possibilité de cliquer sur           | et de recherch | ner par numéro de | e code-barres                         |
| Recherche d'évenements sur le contre | ôle d'accès:   |                   |                                       |
| Numéro de billet:                    |                |                   | Type de billet à rechercher           |
|                                      |                |                   | Billets Rodrigue                      |
|                                      |                |                   | Billets Interfaces                    |
|                                      |                |                   | Billets importés                      |
|                                      |                |                   | 🔘 Non trouvés par le contrôle d'accès |
|                                      |                |                   |                                       |
|                                      |                |                   |                                       |

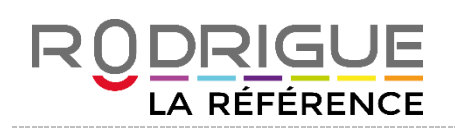

- Dans l'édition de listes depuis le module de recherche, il est possible d'éditer un rapport de toute l'activité du contrôle d'accès

| Visualiser ou Editer listes :           |                                                  |  |  |  |  |  |  |
|-----------------------------------------|--------------------------------------------------|--|--|--|--|--|--|
| ODSSIERS Liste                          | DOSSIERS Liste par Catégorie, Tarif              |  |  |  |  |  |  |
| ODSSIERS Liste avec Téléphones          | DOSSIERS Liste par mode de paiement              |  |  |  |  |  |  |
| DOSSIERS Liste Code Postal, Ville       | ODSSIERS/PRODUITS Liste                          |  |  |  |  |  |  |
| ODSSIERS Liste avec Places              | ODSSIERS/PRODUITS Liste avec Places              |  |  |  |  |  |  |
| ODSSIERS Liste Simplifiée avec Places   | PRODUITS/DINERS Liste                            |  |  |  |  |  |  |
| DOSSIERS Récapitulatif par Clients      | BILLETS Liste                                    |  |  |  |  |  |  |
| ODSSIERS Liste Invitations              | BILLETS Liste par Tarifs                         |  |  |  |  |  |  |
| OOSSIERS Liste Invit. par Catég., Tarif | BILLETS Liste Durlicate                          |  |  |  |  |  |  |
| ODSSIERS Liste V.A.D. Différées         |                                                  |  |  |  |  |  |  |
| ODSSIERS Liste V.A.D. Simple            |                                                  |  |  |  |  |  |  |
| ODSSIERS Liste V.A.D. par commande      | RECEITE Theorique                                |  |  |  |  |  |  |
| DOSSIERS Liste avec adresse complète    | Uiste des billets annulés                        |  |  |  |  |  |  |
|                                         | DOSSIERS Liste avec email par Catégorie, Tarif   |  |  |  |  |  |  |
|                                         | Ne pas tronquer les noms longs (Export<br>excel) |  |  |  |  |  |  |
|                                         |                                                  |  |  |  |  |  |  |